## **Adding User Accounts**

When Dayforce Powerpay Self Service is enabled for your payroll, employee users accounts must be created to grant employees access to Powerpay Self Service.

When you assign a Self Service User Account to an employee, you assign the employee a unique username.

Once the user account is created, two emails are sent to the employee one with their username, and another with a temporary password and a link to the Powerpay Self Service application.

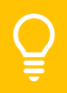

The temporary password associated with an initial Welcome email expires in 10 days.

## Add a Single User Account

 Employee e-mail addresses are required to add user accounts. Before proceeding, verify that the employee has a valid e-mail address assigned on the *Employee Profile* page (Payroll → Hire/Profile → Employee Profile).

| • |   |
|---|---|
|   | 0 |
|   |   |
|   |   |

- **2.** Navigate to the **User Maintenance** page (Company  $\rightarrow$  Self Service  $\rightarrow$  User Maintenance)
- **3.** Select the employee from the Employee List.
- 4. Enter a Username or click Auto Generate.
- 5. Click Create.

| * Username                  | Auto-Generate                           |
|-----------------------------|-----------------------------------------|
| * E-mail                    |                                         |
| jdoe@email.com              |                                         |
| Click 'Create' to email log | in credentials to the address provided. |

Two emails are sent to the employee. One email contains the username, the second email is a link to the Powerpay Self Service application, along with a temporary password.

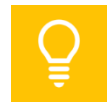

You can select the default format for Powerpay Self Service User names created by the Auto-Generate process. Navigate to Company  $\rightarrow$  Self service  $\rightarrow$  Security Options.

## Add User Accounts for Multiple Employees

 Employee e-mail addresses are required to add user accounts. Before proceeding, verify that the employee has a valid e-mail address assigned on the *Employee Profile* page (Payroll → Hire/Profile → Employee Profile).

| Phone             | 0 | Phone 2 |   |
|-------------------|---|---------|---|
| ▼ 416-999-9999    |   | •       |   |
| Phone 3           |   | E-mail  | 0 |
| <b>•</b>          |   |         |   |
| Additional E-mail |   |         |   |

- **2.** Navigate to the **Multiple User Create** page (Company  $\rightarrow$  Self Service  $\rightarrow$  Multiple User Create)
- **3.** Review the *Self Service Account Validation Messages* section for employees without e-mail addresses.

| Multiple User C                     | ultiple User Create                                                                                                    |                                                                                                    |  |  |  |
|-------------------------------------|----------------------------------------------------------------------------------------------------|----------------------------------------------------------------------------------------------------|--|--|--|
| Self Service                        | Self Service Account Validation Messages                                                                                               |                                                                                                    |  |  |  |
| The following en<br>account from be | The following employees have missing data or have a pending status change which prevents a Self Service<br>account from being created. |                                                                                                    |  |  |  |
| Number                              | Employee Name                                                                                                    | Message                                                                                                    |  |  |  |
| 2                                   | Prasad, Kavitha                                                                                                    | E-mail is blank                                                                                                    |  |  |  |
| 4                                   | Pozzini, Jeri                                                                                                    | E-mail is blank                                                                                                    |  |  |  |
| 9                                   | Lisbona, Natalie                                                                                                    | E-mail is blank                                                                                                    |  |  |  |
| 15                                  | Read, Joan                                                                                                    | E-mail is blank                                                                                                    |  |  |  |
| 21                                  | Picard, Francine                                                                                                    | E-mail is blank                                                                                                    |  |  |  |
| 77                                  | Hawking Owen                                                                                                    | and the second second sec |  |  |  |

- **4.** (optional) To add an e-mail address for the employee, click the **E-mail is blank** link. (only available with an open pay period)
  - a. The *Employee Profile* page opens, for adding an e-mail account for the employee.
  - b. Click Save.
  - c. Click the **Multiple User Create** link to return to the *Multiple User Create* page.

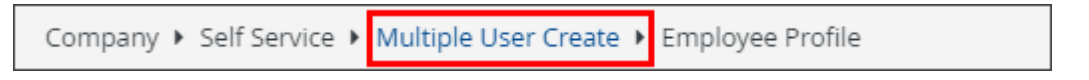

 In the *Employee List* section, select the employees for whom to create accounts from the Employees without Accounts list and click the > button to move them to the Create Accounts list.

| Employees | Accounts           |    | create Acco                         | unts                                  |
|-----------|--------------------|----|-------------------------------------|---------------------------------------|
| Number    | Employee Name      |    | Number                              | Employee Name                         |
| 3         | Moore, Lucinda     |    |                                     |                                       |
| 5         | Squires, Hugh      | >  |                                     |                                       |
| 7         | Columbo, Maria     |    |                                     |                                       |
| 8         | Buttar, James      |    |                                     |                                       |
| 10        | Tsang, Ming        |    |                                     |                                       |
| 13        | Draper, Peter      |    |                                     |                                       |
| 14        | Ying, Robin        | >> |                                     |                                       |
| 17        | Nelson, Roger      |    |                                     |                                       |
| 18        | Sinclair, Jennifer |    |                                     |                                       |
| 19        | Martel, Sue        |    |                                     |                                       |
| 20        | Enriquez, Marie    |    |                                     |                                       |
|           |                    | <  |                                     |                                       |
|           | ~                  | << |                                     |                                       |
| <         | >                  |    | <                                   | >                                     |
|           |                    |    | Click 'Create' to<br>the address pr | email login credentials to<br>ovided. |

- 6. Click Create.
- **7.** An account is created for the selected employees and the employees appear in the *Employees with Accounts* section.

| Emp | ployees with Accounts              |                            | E |
|-----|------------------------------------|----------------------------|---|
|     | Number                             | Employee Name              |   |
|     | 16                                 | Gopaul, Kevin              |   |
|     | 22                                 | Scott, Lucy-Jo L           |   |
|     | 23                                 | Stewart_Olsen, Frederick A |   |
| >   | 24<br>Self Service Account created | Hardwick, Gary J           | ~ |

Two emails are sent to the employee. One email contains the username, the second email is a link to the Powerpay Self Service application, along with a temporary password.

## **Maintaining Self Service User Accounts**

Once Self Service User Accounts are set up, all updates such as resetting passwords, unlocking locked accounts, and viewing the Security Event logs is done on the User Maintenance page.

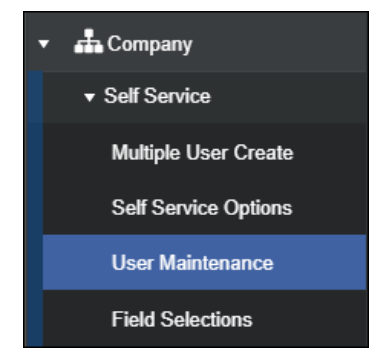

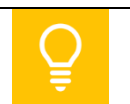

For more information, see the Self Service topics in Help (??) and the *Managing Self Service User Accounts* handout.